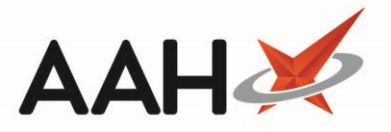

## Printing and/or Exporting a CPS Report

- 1. The CPS Report will provide you with an overview of the available Clinical Pharmacy Services and their respective allowed endorsements.
- 2. From the ePharmacy Manager Scripts tab, click [CPS Report].
- 3. The CPS Print Preview displays.

| Report P | review                                                                   |               |                       |              |              |      | <b>x</b> 1 |  |
|----------|--------------------------------------------------------------------------|---------------|-----------------------|--------------|--------------|------|------------|--|
| [:<>     | × ♂ 🗵 ◀ 1 of 7 🕨 🛛 🖹 🖨 🖤                                                 | •             |                       |              |              |      | Ŧ          |  |
|          |                                                                          |               |                       |              |              |      |            |  |
|          | Clinical Pharmacy Services Report                                        |               |                       |              |              |      |            |  |
|          | Services Definition Version: 1.5 Services Definition Date: 04 March 2017 |               |                       | 4 March 2017 |              |      |            |  |
|          | Emergency Hormonal Contraception                                         |               |                       |              |              |      |            |  |
|          | Clinical Pharmacy Service Start<br>Date:                                 | 01 April 2017 | Allowed Endorsements: | BRD          | - Brand Name |      |            |  |
|          | Clinical Pharmacy Service End Date:                                      |               |                       | PS7          | - Pack Size  |      |            |  |
|          | CHI Required:                                                            | False         |                       | 1.02         |              |      |            |  |
|          | GP Practice Code Required:                                               | False         |                       |              |              |      | -          |  |
|          |                                                                          |               |                       |              |              | 100% | <b>·</b>   |  |

- 3. From there, you can either:
  - o Click the floppy disk icon to export and save the report on your computer
  - Click the printer icon to print the report

## **Revision History**

| Version Number | Date          | Revision Details | Author(s)            |
|----------------|---------------|------------------|----------------------|
| 1.0            | 24 March 2022 |                  | Joanne Hibbert-Gorst |
|                |               |                  |                      |
|                |               |                  |                      |

## **Contact us**

For more information contact: **Telephone: 0344 209 2601** 

Not to be reproduced or copied without the consent of AAH Pharmaceuticals Limited 2022.